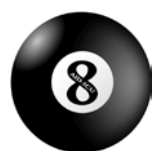

Guide til monitor: Notes & Discrepancies Agents Intervening against Delirium in the Intensive Care Unit (AID-ICU) 10. april 2018

# Vejledning i 'Notes & Discrepancies'

'Notes & Discrepancies' ("noter og uoverensstemmelser") er en fane i OpenClinica, som kan benyttes under moniteringen af et site. Efter at være logget på OpenClinica, kan man klikke på 'Notes & Discrepancies' og se en liste over alle noter/spørgsmål lavet under moniteringen af det specifikke site.

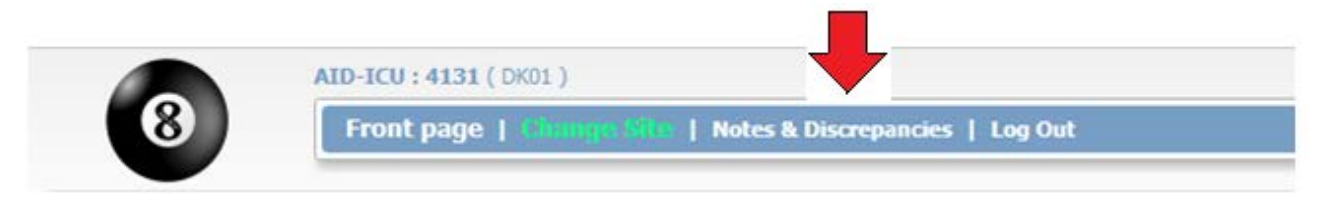

#### Notes and Discrepancies @

Hide summary statistics

|                     |    | Query | Failed Validation Check | Reason for Change | Annotation | Total |
|---------------------|----|-------|-------------------------|-------------------|------------|-------|
| New                 | 1  |       | 1                       |                   |            | 1     |
| Updated             | P  |       |                         |                   |            |       |
| Resolution Proposed | P  | 1     |                         |                   |            | 1     |
| Closed              | 1  | 1     |                         |                   |            | 1     |
| Not Applicable      | Po |       |                         |                   |            |       |
|                     |    |       |                         |                   |            |       |
| Total               |    | 2     | 1                       |                   |            | 3     |

| K K 🕨 🗵 100 🖳 Show More 🔳 🎂 |                               |                        |         |           |                    |            |            |                 |                |                                             |                              |                              |
|-----------------------------|-------------------------------|------------------------|---------|-----------|--------------------|------------|------------|-----------------|----------------|---------------------------------------------|------------------------------|------------------------------|
| Trial Participant ID        | Туре                          | Resolution Status      | Site ID | Days Open | Days Since Updated | Event Name | CRF        | Entity Name     | Entity Value   | Description                                 | Assigned User                | Actions                      |
|                             |                               |                        |         |           |                    |            |            |                 |                |                                             |                              | Apply Filter<br>Clear Filter |
| DK01014                     | Query                         | 🏴 Closed               | DK01    | 22        |                    | Withdrawal | Withdrawal | W1_WithdrawDate | 2018-02-<br>02 | W1                                          | Janus Engstrøm<br>(root)     | <u>م</u>                     |
| DK01042                     | Query                         | Resolution<br>Proposed | DK01    | 13        | 3                  | Baseline   | Baseline   | BL1_Sex         |                | Test til mig selv<br>(monitor)              | Monitor Monitor<br>(monitor) |                              |
| DK01015                     | Failed<br>Validation<br>Check | 🏲 New                  | DK01    | 0         | 0                  | Day form   | Day form   | D4_ComaEvening  | 1              | Can't find<br>screening in<br>patients file | 0                            |                              |
| Results 1 - 3 of 3.         |                               |                        |         |           |                    |            |            |                 |                |                                             |                              |                              |

I højre side af hver note er et link til den form, noten er lavet til ( 💷 ).

Alle noter er site-specifikke. Kun monitorer, brugere der har ansvar for 'Notes & Discrepancies' på sitet og administratorer har adgang til noterne.

#### Hvordan man bruger 'Notes & Discrepancies'

En note kan være et spørgsmål om f.eks en uoverensstemmelse ifht. patientjournalen. Kun monitor (og administratorer) kan oprette noter. Når monitor opretter en note, skal den tildeles en bruger. Denne bruger får besked, når han/hun logger på OpenClinica, og skal foreslå en løsning ('propose resolution'). Først når brugerern har besvaret noten, dvs. foreslået en løsning, kan monitor eller administrator lukke sagen.

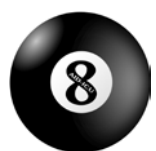

Guide til monitor: Notes & Discrepancies Agents Intervening against Delirium in the Intensive Care Unit (AID-ICU) 10. april 2018

Monitor opretter en note ved at klikke på flaget til højre for spørgsmålet som noten eller

uoverensstemmelsen omhandler (se billede).

|    |                                                                                                    | Delirium assessment - Morning |
|----|----------------------------------------------------------------------------------------------------|-------------------------------|
| D3 | <u>Morning assessment</u> (during dayshift):<br>Was the patient in coma at morning<br>assessment?      | O Yes O No № [info]           |
|    |                                                                                                    | Delirium assessment - Evening |
| D4 | <u>Evening assessment</u> (during evening<br>shift): Was the patient in coma at<br>evening assessment? | 🔘 Yes 🔘 No 🏴 [info]           |

Når man klikker på flaget åbner et nyt vindue (se billede). Man har muligheden for at sende en email til den bruger man tildeler spørgsmålet. Når man har sendt noten ved at trykke 'Submit & Close', bliver flaget ved spørgsmålet rødt. Rødt flag indikerer at der er en ny, ubesvaret note.

### Add Note

| Description:*        | Was the patient CAM-ICU screened?             |  |  |  |  |  |  |
|----------------------|-----------------------------------------------|--|--|--|--|--|--|
| Detailed Note:       | Can't find the screening in the patients file |  |  |  |  |  |  |
|                      |                                               |  |  |  |  |  |  |
|                      |                                               |  |  |  |  |  |  |
| Туре:*               | Query                                         |  |  |  |  |  |  |
| Set to Status:*      | New                                           |  |  |  |  |  |  |
| Assign to User:*     | Engstrøm, Janus (root)                        |  |  |  |  |  |  |
| Email Assigned User: |                                               |  |  |  |  |  |  |
|                      | Submit & Close                                |  |  |  |  |  |  |

Brugeren der har fået tildelt en note, får besked når han/hun logger på OpenClinica. Beskeden er et link til alle noter tildelt denne bruger (forskelligt fra at trykke i menuen, hvor alle noter til sitet kommer frem).

Notes & Discrepancies Assigned to Me: 4

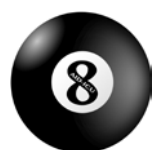

Guide til monitor: Notes & Discrepancies Agents Intervening against Delirium in the Intensive Care Unit (AID-ICU) 10. april 2018

Brugeren kan, ved at trykke i menuen øverst eller 'Notes & Discrepancies Assigned to Me', foreslå løsninger

til noter/uoverenstemmelser på sitet ved at klikke på luppen ( 🔍 ) (se første side). Et vindue åbner med noten fra monitor og muligheden for at foreslå en løsning.

# D4\_ComaEvening: Notes and Discrepancies

| "D4_ComaEvening" Properties: |            |        |                 |  |  |  |  |  |  |
|------------------------------|------------|--------|-----------------|--|--|--|--|--|--|
| Subject:                     | DK01015    | Event: | Day form        |  |  |  |  |  |  |
| Event Date:                  | 15-02-2018 | CRF:   | Day form        |  |  |  |  |  |  |
| Current Value:               | 1          | More:  | Data Dictionary |  |  |  |  |  |  |
|                              |            |        | Audit History   |  |  |  |  |  |  |

## Note Details

| Can't find screening in patients file             |                                  |                     |                                                                       |               |                               |  |  |  |
|---------------------------------------------------|----------------------------------|---------------------|-----------------------------------------------------------------------|---------------|-------------------------------|--|--|--|
|                                                   |                                  |                     | Last Updated: 09-04-2018 by sed@regionsjaelland.dk<br>Assigned to: () |               |                               |  |  |  |
| ID: <b>47</b>                                     | Type: Failed Validation<br>Check | Current Status: New |                                                                       | # of Notes: 1 |                               |  |  |  |
| Can't find screening in patients file             |                                  |                     | tus: New                                                              | 09-04-20      | )18 by sed@regionsjaelland.dk |  |  |  |
| Are you sure this patient was screened (CAM-ICU)? |                                  |                     |                                                                       |               |                               |  |  |  |
|                                                   |                                  |                     |                                                                       |               | Propose Resolution            |  |  |  |

🏴 Resolution

Ved at foreslå en løsninge ændres notens status til 'løsning foreslået' markeret som Proposed

'Audit history' er også synlig nedenfor noten. Her fremgår det hvis svaret på spørgsmålet er blevet ændret.

### Audit History

| Audit Event             | Date/Time of Server | User                   | Value Type     | Old | New |
|-------------------------|---------------------|------------------------|----------------|-----|-----|
| Item data value updated | 09-04-2018 10:49:38 | sed@regionsjaelland.dk | D4_ComaEvening |     | 1   |
| Item data value updated | 09-04-2018 14:47:31 | sed@regionsjaelland.dk | D4_ComaEvening | 1   | 0   |

(This item was initially entered on 16-Feb-2018.)

Når en løsning er foreslået, kan monitor eller administrator:

- 1) lukke noten ( 🏲 Closed )
- 2) opdatere noten ( <sup>PUDdated</sup>), hvormed noten sendes tilbage til brugeren.

På den måde kan monitor, administrator og sitet kommunikere og løse uoverensstemmelser med direkte

link til formularene ( 💷 ) Monitor kan desuden bruge noterne til at holde styr på skæve værdier/svar.